## Как авторизоваться в ГИС АО «Навигатор»?

Шаг 1. Войдите на сайт «Навигатор дополнительного образования Архангельской области»: <u>https://dop29.ru</u> Нажмите вкладку «Вход через Госуслуги» в правом верхнем углу экрана.

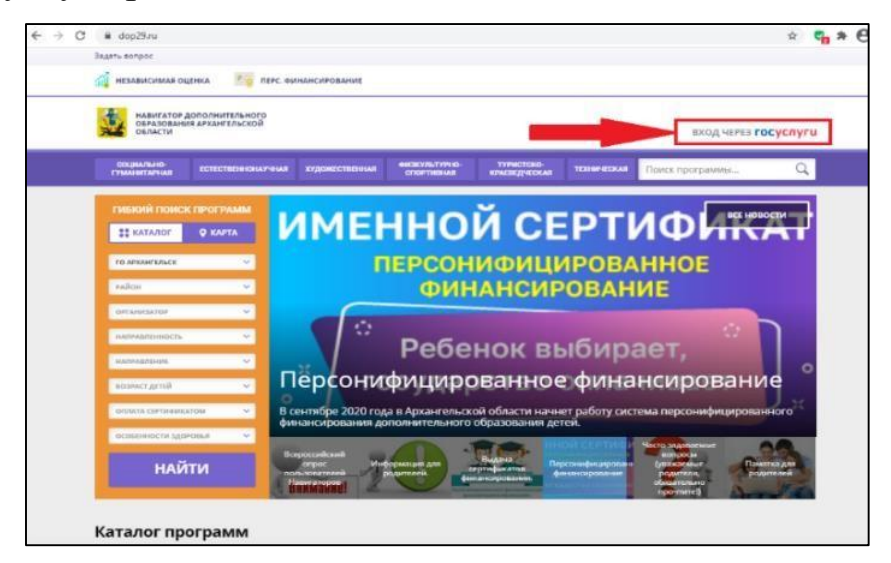

Шаг 2. Заполните необходимые поля для авторизации - введите данные для входа на портал Госуслуги.

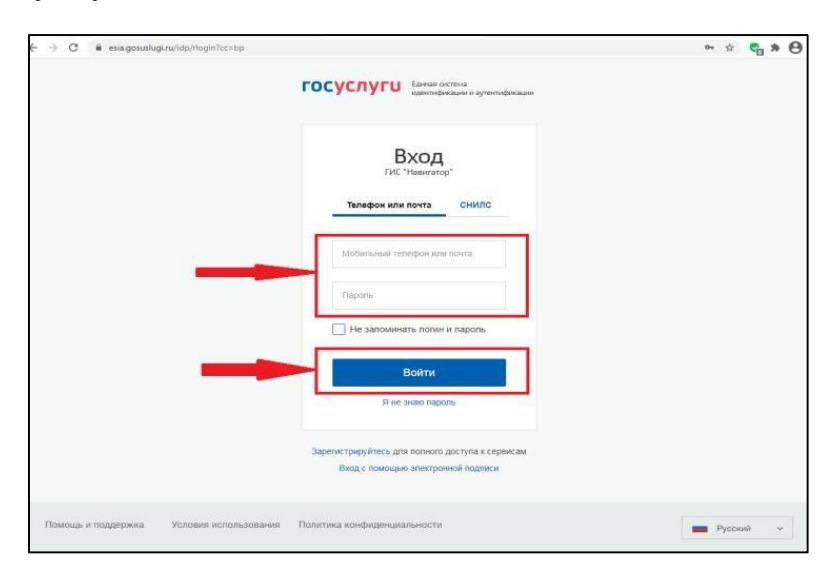

Шаг 3. Зайдите в личный кабинет. Нажмите на ФИО в правом верхнем углу экрана.

<u>Для зарегистрированных пользователей</u>: проверьте данные ребенка (детей) во вкладке «Дети».

<u>Для незарегистрированных пользователей</u>: Заполните информацию о ребенке, проверьте данные и нажмите вкладку «Добавить ребенка»

Шаг 4. Проверьте вкладку «Управление сертификатами». Если активна кнопка «Получить сертификат», то нажмите ее.

## Как записать ребенка на программу в ГИС АО «Навигатор»?

Шаг 1. Воспользуйтесь «Гибким поиском программ». Из предложенного перечня выберете нужную программу. Нажмите «Подробнее».

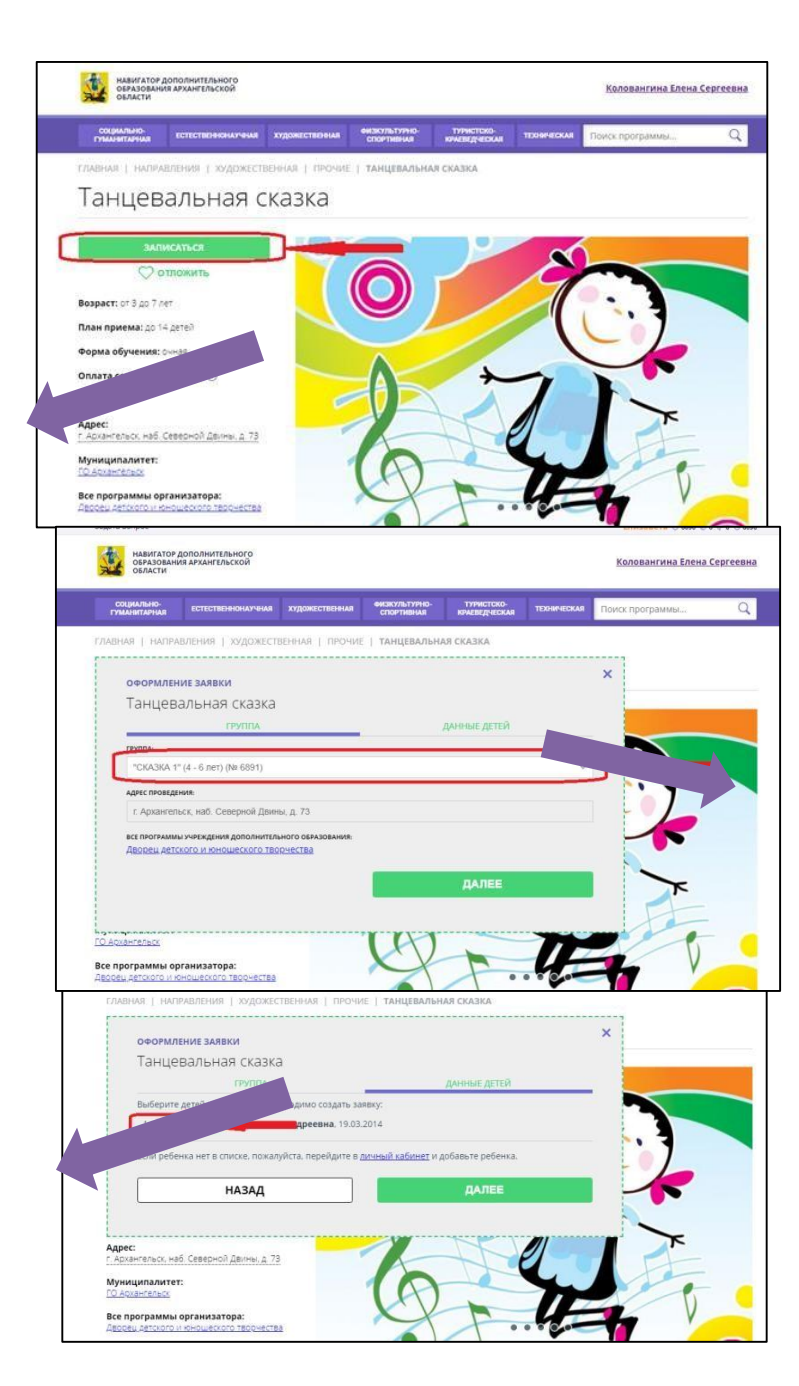

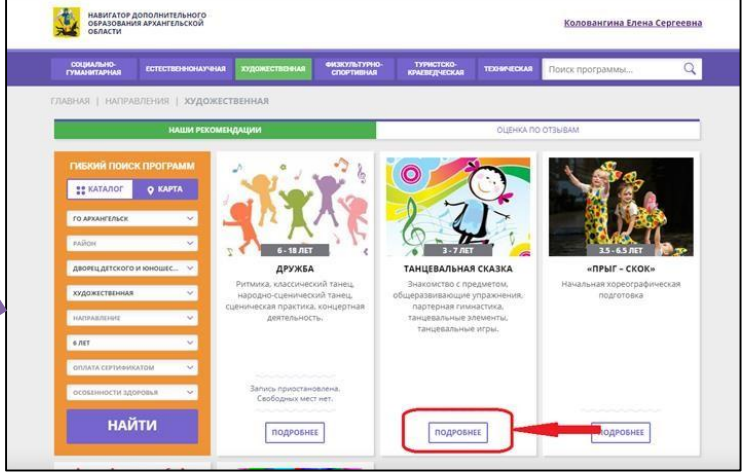

## Шаг 2. Ознакомьтесь с информацией о программе и нажмите «Записаться».

Шаг 3. Для оформления заявки выберете нужную группу по программе и нажмите «Далее».

Шаг 4. Поставьте галочки, чтобы выбрать ребенка (детей) для записи на программу.

Поздравляем! Ваша заявка успешно создана.

Организаторы программы должны ее обработать.